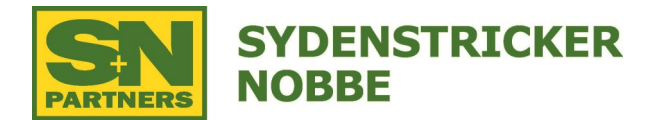

## **Receiver Software Update via USB**

## Download and install Live Updates from Stellar Support

- Go to www.stellarsupport.com
- Select English, next to USA
- Click on Software Updates
- Click on Generation 4 Display (4600 v2/4640/4240/4200)
- Click on the yellow download now button
- Window will open with the Latest Generation 4 CommandCenter software
- Click the yellow download button
- Open the Software Manager download
  - -Software Manager Setup window will come up
  - -Click Next
  - -Check mark the Desktop Shortcuts Box
  - -Click Next
  - -Click Install
  - -Click Finish

## Copy the updates to a USB Drive

- Once John Deere Software Manager is installed, it will automatically open
- Insert a blank USB Drive
  - -Drive must be 16GB or smaller
  - -Format as Fat32 if formatting a new drive
- Select the USB drive that you have inserted
- In the bottom right-hand corner, there is a (DO ALL) button, click this button and it will start the download process

## Install Update via GEN4 Display

\*Note: It is best to unplug any Rate Controllers when doing this update to prevent any issues\*

- Power on the 4640 Display
- Once booted up, insert the USB into the port in the back right hand corner of the tractor cab
- From the Pop-Up, choose Install Software
- Select –Install from USB Drive
- View Updates for Other Devices
- Select the GPS Receiver
- Version number for the GPS Receiver should be (4.40P)

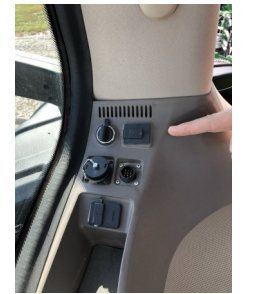

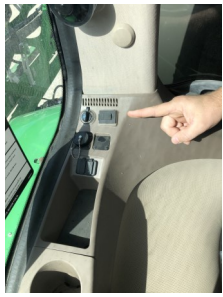

Sydenstricker Nobbe Partners Precision Support 660-395-8199 – precision@snpartners.com